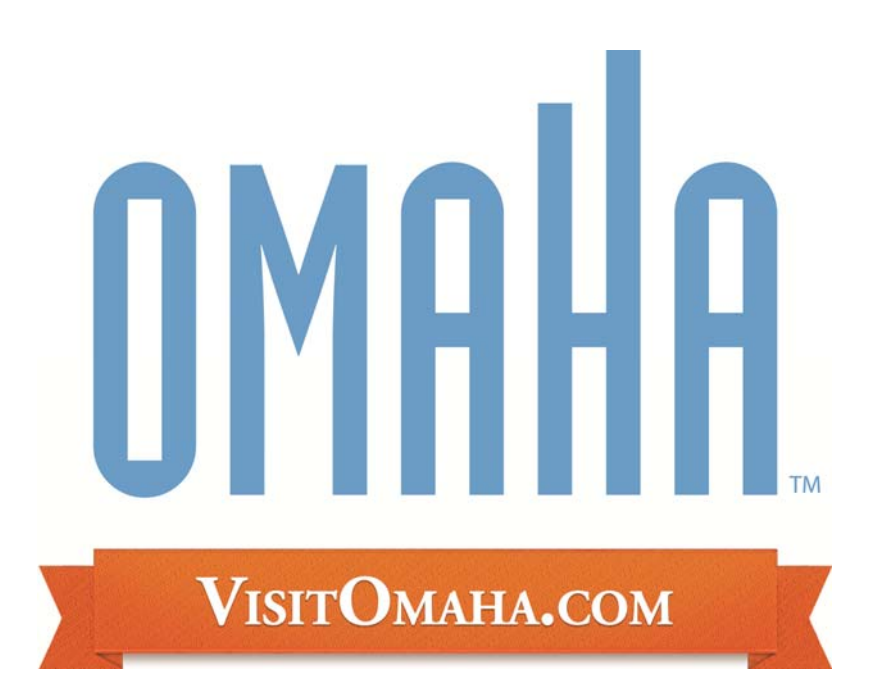

## Omaha Hotels Responding to a Meeting Lead http://partners.visitomaha.com

Omaha Convention & Visitors Bureau 1001 Farnam St Omaha, NE 68102 www.visitomaha.com

## **Meeting Sales Leads**

## **Reviewing Leads:**

- 1. Once you are logged in, click on the "Leads" tab in the upper left hand corner of your screen
- 2. Automatically all leads past and present are displayed. You can filter your leads by the following:
  - a. Status (new, pending, closed/won, closed/lost and closed/TBD)
  - b. Groups (meeting or tour)
  - c. Whether you have responded or not
- 3. You are able to sort your list of leads by clicking on any of the column headers (i.e. Meeting Name, Organization, etc)
- 4. If you select "New" under the "Status" drop-down, it will show only the leads that you are still able to respond to

| maha Conver                      | ition & Visitors Bureau                       | Walcome, I                                       | terri Straule - Lopped in ter Omaha) | Convention & Visitors i | lurnau 👽    |            | LOCOUT     |
|----------------------------------|-----------------------------------------------|--------------------------------------------------|--------------------------------------|-------------------------|-------------|------------|------------|
| Leads Member I                   | econd Events                                  |                                                  |                                      |                         |             |            |            |
|                                  |                                               | ALL LEADS - CLIPPENTLY 33 IN VIEW                |                                      |                         |             |            |            |
| Illine Any Status                | Al Generative 💙All Reconcerce 😵               | ALL LEADS - CORRENTET 33 IN VIEW                 |                                      |                         | 14 1 1      | Tana 1 and | the state  |
| Inday Status                     | Starts.                                       |                                                  | W L K L Y L C L Offern L All         |                         |             |            | 1000 Stort |
| ead T Pending                    | Lead                                          | Organization                                     | Hotel Response Date                  | Arr/Dept Dates          | Status      | Responded  | Create Dat |
| Closed/Won<br>Negtin Closed/Lost | College World Series                          | NCAA Baseball                                    |                                      | Jun 14-26, 2014         | Closed/Lost | No         | 01-08-2009 |
| clesed/TED                       | Soth Annual RSSI CBS Exhibition               | Railway Systems Suppliers Inc. (RSSI)            | 08-25-2010                           | May 31-Jun 6, 2014      | New         | No         | 08-11-2010 |
| eeting Sales 2904                | Nebraska State Track Meet                     | Nebraska School Activities Association (NSAA)    | 12-23-2008                           | May 16-17, 2014         | Closed/Won  | No         | 03-07-2008 |
| eeting Sales 2925                | Annual Shareholders Meeting                   | Berkshire Hathaway                               | 12-23-2000                           | May 1-5, 2014           | Closed/Won  | No         | 03-10-2000 |
| leeting Sales 3032               | College World Series                          | NCAA Baseball                                    | 12-23-2008                           | Jun 15-27, 2013         | Closed/Lost | No         | 06-25-2008 |
| eeting Sales 2903                | Nebraska State Track Meet                     | Nebraska School Activities Association (NSAA)    | 12-23-2008                           | May 17-18, 2013         | Closed/Won  | No         | 03-07-2008 |
| eeting Sales 2924                | Annual Shareholders Meeting                   | Berkshire Hathaway                               | 12-23-2008                           | May 2-6, 2013           | Closed/Won  | No         | 03-10-200  |
| eeting Sales 3031                | College World Series                          | NCAA Baseball                                    | 12-23-2008                           | Jun 15-25, 2012         | Closed/Lost | No         | 06-25-200  |
| eeting Sales 2557                | Nebraska State Track Meet                     | Nebraska School Activities Association (NSAA)    | 12-23-2008                           | May 10-19, 2012         | Closed/Won  | No         | 03-02-200  |
| eeting Sales 2923                | Annual Shareholders Meeting                   | Berkshire Hathaway                               | 12-23-2008                           | May 3-7, 2012           | Closed/Won  | No         | 03-10-200  |
| eeting Sales 3458                | First/Second Round Tournament                 | NCAA Basketball                                  | 05-13-2009                           | Mar 14-18, 2012         | Closed/TBD  | No         | 05-06-200  |
| eeting Sales 3450                | Annual Meeting                                | Association of Fish & Wildlife Agencies          | 05-08-2009                           | Sep 10-15, 2011         | Closed/Lost | No         | 05-04-200  |
| eeting Sales 3030                | College World Series                          | NCAA Baseball                                    | 12-23-2008                           | Jun 18-30, 2011         | Closed/Lost | No         | 06-25-200  |
| eeting Sales 2556                | Nebraska State Track Meet                     | Nebraska School Activities Association (NSAA)    | 12-23-2008                           | May 20-21, 2011         | Closed/Won  | No         | 03-02-200  |
| eeting Sales 2922                | Annual Shareholders Meeting                   | Berkshire Hathaway                               | 12-23-2008                           | Apr 28-May 1, 2011      | Closed/Won  | No         | 03-10-200  |
| eeting Sales 3737                | Great Rivers Chapter Conference and Expo      | International Erosion Control Association (IECA) | 11-24-2009                           | Oct 25-28, 2010         | Closed/Lost | Yes        | 11-20-200  |
| eeting Sales 4052                | Kern's test                                   | Omaha Testing Association                        | 07-15-2010                           | Oct 24-25, 2010         | Closed/Lost | No         | 07-14-201  |
| eeting Sales 2347                | College World Series                          | NCAA Baseball                                    | 12-23-2008                           | Jun 19-Jul 1, 2010      | Closed/Won  | No         | 06-13-200  |
| eeting Sales 3535                | World Series Qualifying Tournament /Omaha NIT | USSSA                                            | 06-30-2009                           | Jun 17-20, 2010         | Closed/Lost | No         | 06-24-200  |
| eting Sales 2555                 | Nebraska State Track Meet                     | Nebraska School Activities Association (NSAA)    | 12+23-2008                           | May 21-22, 2010         | Closed/Won  | No         | 03-02-200  |
| eeting Sales 2921                | Annual Shareholders Meeting                   | Berkshire Hathaway                               | 12-23-2008                           | Apr 29-May 3, 2010      | Closed/Won  | No         | 03-10-200  |
| eeting Sales 3802                | Kem's test                                    | Omaha Testing Association                        | 01-29-2010                           | Mar 1-2, 2010           | Closed/Won  | No         | 01-29-201  |
| eeting Sales 3746                | Sudanese Church                               | Information Lists                                | 12-04-2009                           | Dec 24-25, 2009         | Closed/Won  | No         | 12-03-200  |
| teeting Sales 1075               | College World Series                          | NCAA Baseball                                    | 12-23-2008                           | Jun 13-25, 2009         | Closed/Won  | No         | 07-05-200  |

- 5. Click on the Lead ID or Title to open and respond to it
- 6. Please note that the Hotel Response Date listed is your deadline to be able to respond to the lead online (or edit your response)
- 7. If a client response is required, click on the client's email address to send your response directly to the client (respond to the CVB online in addition to this response)
- 8. In the bottom left corner you will se a "Add Your Response" link click that to open and respond to this lead (next page)

| Puesulag table tead?       Over @ No         Commentitie       Commentitie         Barcase Only Commentitie       Commentitie         Barcase Only Commentitie       Commentitie         Barcase Only Commentitie       Commentitie         Barcase Only Commentitie       Commentitie         Barcase Only Commentitie       Commentitie         Barcase Only Commentitie       Commentitie         Barcase Only Commentitie       Commentitie         Rete Range       0       O         Optimals Construction       Deck Night Reams       O         Standary       O       O         Optimals Construction       Deck Night Reams       O         Standary       O       O       O         Optimals Construction       O       O       O         Requested Roams       0       O       O       O         Optimals Construction       O       O       O       O       O         Requested       3       OOO       O       O       O       O       O       O       O       O       O       O       O       O       O       O       O       O       O       O       O       O       O       O <td< th=""><th></th><th></th><th></th><th>Respons</th><th>e Information</th><th></th><th></th><th></th></td<>                                                                                                    |                                                                             |                       |            | Respons    | e Information |            |            |            |
|----------------------------------------------------------------------------------------------------|-----------------------------------------------------------------------------|-----------------------|------------|------------|---------------|------------|------------|------------|
| Censulation   Barcaso Only Consultor   set consultor is local yields   book & Consultor is local yields   book & Consultor is local yields   Barcaso Dia Consultor   Rete Ramp   0   0   0   0   0   0   0   0   0   0   0   0   0   0   0   0   0   0   0   0   0   0   0   0   0   0   0   0   0   0   0   0   0   0   0   0   0   0   0   0   0   0   0   0   0   0   0   0   0   0   0   0   0   0   0   0   0   0   0   0   0   0   0   0   0   0   0   0   0   0   0   0   0   0   0   0   0   0   0 <tr< th=""><th>Pursuing this lead?</th><th>⊖ Yes <sup>©</sup>No</th><th></th><th></th><th></th><th></th><th></th><th></th></tr<>                                                                                                    | Pursuing this lead?                                                         | ⊖ Yes <sup>©</sup> No |            |            |               |            |            |            |
| Burcey Only Channelly     Image: Second Street Street                                                                                                    | Comments:                                                                   |                       |            |            |               |            |            |            |
| Barcer Only Comments:         Barcer Only Comments:                                                                                                    |                                                                             |                       |            |            |               |            |            |            |
| Berear-Only Connents:<br>Berear-Only Connents:<br>Berear-Only Connents:<br>Rete Rame<br>0 to 0<br>Requested Roms<br>0 to 0<br>Requested Roms<br>0 to 0<br>Requested Roms<br>0 to 0<br>Requested Roms<br>0 to 0<br>Requested Roms<br>0 to 0<br>Requested Roms<br>0 to 0<br>Requested Roms<br>0 to 0<br>Requested Roms<br>0 to 0<br>Rete Rame<br>0 to 0<br>Requested Roms<br>0 to 0<br>10 to 0<br>10 t |                                                                             |                       |            |            |               |            |            |            |
| Beree-Only Cenned State<br>Baree-Only Cenned State<br>Baree-Only Cenned State<br>Baree-Diversion of the State State<br>Baree-Diversion of the State State<br>Reguested Rooms 0<br>Peak Night Rooms 0<br>Peak Night Rooms 0                                                                                                    |                                                                             |                       |            |            |               |            |            |            |
| Burger Unit Second Second Se                                                                                                    |                                                                             |                       |            |            |               |            |            |            |
| Bureau-Caly Comments:           Bureau-Caly Comments:           the service of all rock is easy by big<br>the service of all rock is easy by big<br>the service of all rock is easy by                                                                                                    |                                                                             |                       |            |            |               |            |            |            |
| Rate Range         0         0         0         0         0         0         0         0         0         0         0         0         0         0         0         0         0         0         0         0         0         0         0         0         0         0         0         0         0         0         0         0         0         0         0         0         0         0         0         0         0         0         0         0         0         0         0         0         0         0         0         0         0         0         0         0         0         0         0         0         0         0         0         0         0         0         0         0         0         0         0         0         0         0         0         0         0         0         0         0         0         0         0         0         0         0         0         0         0         0         0         0         0         0         0         0         0         0         0         0         0         0         0         0         0                                                                                                    | Bureau-Only Comments                                                        |                       |            |            |               |            |            |            |
| Bate Rame         0         0         Peak Night Roms         0           Regressible Roms         0         0         0         0         0         0         0         0         0         0         0         0         0         0         0         0         0         0         0         0         0         0         0         0         0         0         0         0         0         0         0         0         0         0         0         0         0         0         0         0         0         0         0         0         0         0         0         0         0         0         0         0         0         0         0         0         0         0         0         0         0         0         0         0         0         0         0         0         0         0         0         0         0         0         0         0         0         0         0         0         0         0         0         0         0         0         0         0         0         0         0         0         0         0         0         0         0         0                                                                                                    | e comments will not be seen by the<br>hey will only be seen by the staff of |                       |            |            |               |            |            |            |
| Rate Rame         0         0         0         0         0         0         0         0         0         0         0         0         0         0         0         0         0         0         0         0         0         0         0         0         0         0         0         0         0         0         0         0         0         0         0         0         0         0         0         0         0         0         0         0         0         0         0         0         0         0         0         0         0         0         0         0         0         0         0         0         0         0         0         0         0         0         0         0         0         0         0         0         0         0         0         0         0         0         0         0         0         0         0         0         0         0         0         0         0         0         0         0         0         0         0         0         0         0         0         0         0         0         0         0         0         0                                                                                                    | maha Convention & Visitors Bureau.                                          |                       |            |            |               |            |            |            |
| Refe Range         O         O         Peak Night Reems         O           Regressived Raums         O         Peak Night Reems         O           Solereday         Peak Night Reems         O           Solereday         Toroday         O         O                                                                                                    |                                                                             |                       |            |            |               |            |            |            |
| Reference Range         O         O                                                                                                    |                                                                             |                       |            |            |               |            |            |            |
| Rein Range         0         Peek Night Romms         0           Requested Romms         0         Peek Night Romms         0           Saturday         Sunday         Tuesday         Tuesday                                                                                                    |                                                                             |                       |            |            |               |            |            |            |
| Rate Rame         0         0         0         0         0         0         0         0         0         0         0         0         0         0         0         0         0         0         0         0         0         0         0         0         0         0         0         0         0         0         0         0         0         0         0         0         0         0         0         0         0         0         0         0         0         0         0         0         0         0         0         0         0         0         0         0         0         0         0         0         0         0         0         0         0         0         0         0         0         0         0         0         0         0         0         0         0         0         0         0         0         0         0         0         0         0         0         0         0         0         0         0         0         0         0         0         0         0         0         0         0         0         0         0         0         0                                                                                                    |                                                                             |                       |            |            |               |            |            |            |
| Requested Rooms         0         Peak Night Rooms         0           Requested Rooms         0           Aay         05/11/2014         06/02/2014         06/02/2014         06/02/2014         06/02/2014         06/02/2014         06/02/2014         06/02/2014         06/02/2014         06/02/2014         06/02/2014         06/02/2014         06/02/2014         06/02/2014         06/02/2014         06/02/2014         06/02/2014         06/02/2014         06/02/2014         06/02/2014         06/02/2014         06/02/2014         06/02/2014         06/02/2014         06/02/2014         06/02/2014         06/02/2014         06/02/2014         06/02/2014         06/02/2014         06/02/2014         06/02/2014         06/02/2014         06/02/2014         06/02/2014         06/02/2014         06/02/2014         06/02/2014         06/02/2014         06/02/2014         06/02/2014         06/02/2014         06/02/2014         06/02/2014         06/02/2014         06/02/2014         06/02/2014         06/02/2014         0         0         0         0         0         0         0         0         0         0         0         0         0         0         0         0         0         0         0         0         0         0         0         0                                                                                                    | Rate Range                                                                  | 0 to 0                |            |            |               |            |            |            |
| Room Information           Selarday         Sunday         Tessday         Tensday         Tensday         Selarday         Selarda                                                                                                    | Requested Rooms                                                             | . 0                   |            |            | Peak Night    | Rooms 0    |            |            |
| Saturday         Sunday         Nonday         Toesday         Wienesday         Thursday         Thursday         Friday         66/05/2014         06/05/2014         06/05/2014         06/05/2014         06/05/2014         06/05/2014         06/05/2014         06/05/2014         06/05/2014         06/05/2014         06/05/2014         06/05/2014         06/05/2014         06/05/2014         06/05/2014         06/05/2014         06/05/2014         06/05/2014         06/05/2014         06/05/2014         06/05/2014         06/05/2014         06/05/2014         06/05/2014         06/05/2014         06/05/2014         06/05/2014         06/05/2014         06/05/2014         06/05/2014         06/05/2014         06/05/2014         06/05/2014         06/05/2014         06/05/2014         06/05/2014         06/05/2014         06/05/2014         06/05/2014         06/05/2014         06/05/2014         06/05/2014         06/05/2014         06/05/2014         06/05/2014         06/05/2014         00         0         0         0         0         0         0         0         0         0         0         0         0         0         0         0         0         0         0         0         0         0         0         0         0         0         0         0                                                                                                             |                                                                             |                       |            | Room 1     | Information   |            |            | _          |
| 05/31/2014         06/01/2014         06/02/2014         06/02/2014         06/04/2014         06/06/2014         06/06/2014         06/06/2014         06/06/2014         06/06/2014         06/06/2014         06/06/2014         06/06/2014         06/06/2014         06/06/2014         06/06/2014         06/06/2014         06/06/2014         06/06/2014         06/06/2014         06/06/2014         06/06/2014         06/06/2014         06/06/2014         06/06/2014         06/06/2014         06/06/2014         06/06/2014         06/06/2014         06/06/2014         06/06/2014         06/06/2014         06/06/2014         06/06/2014         06/06/2014         06/06/2014         06/06/2014         06/06/2014         06/06/2014         06/06/2014         06/06/2014         06/06/2014         06/06/2014         06/06/2014         06/06/2014         06/06/2014         06/06/2014         06/06/2014         06/06/2014         06/06/2014         06/06/2014         06/06/2014         06/06/2014         06/06/2014         06/06/2014         06/06/2014         06/06/2014         06/06/2014         06/06/2014         06/06/2014         06/06/2014         06/06/2014         06/06/2014         06/06/2014         06/06/2014         06/06/2014         06/06/2014         06/06/2014         06/06/2014         06/06/2014         06/06/2014         06/06/2014         06/06/2                                                                                                    |                                                                             | Saturday              | Sunday     | Monday     | Tuesday       | Wednesday  | Thursday   | Friday     |
| Vestel         0         0         0         0         0         0         0         0         0         0         0         0         0         0         0         0         0         0         0         0         0         0         0         0         0         0         0         0         0         0         0         0         0         0         0         0         0         0         0         0         0         0         0         0         0         0         0         0         0         0         0         0         0         0         0         0         0         0         0         0         0         0         0         0         0         0         0         0         0         0         0         0         0         0         0         0         0         0         0         0         0         0         0         0         0         0         0         0         0         0         0         0         0         0         0         0         0         0         0         0         0         0         0         0         0         0 <td>Any</td> <td>05/31/2014</td> <td>06/01/2014</td> <td>06/02/2014</td> <td>06/03/2014</td> <td>06/04/2014</td> <td>06/05/2014</td> <td>06/06/2014</td>                                                                                                    | Any                                                                         | 05/31/2014            | 06/01/2014 | 06/02/2014 | 06/03/2014    | 06/04/2014 | 06/05/2014 | 06/06/2014 |
| Requested         3         300         690         000         525         30         2           File Attachments           File Attachments:         -Vore -         -         -         -         -         -         -         -         -         -         -         -         -         -         -         -         -         -         -         -         -         -         -         -         -         -         -         -         -         -         -         -         -         -         -         -         -         -         -         -         -         -         -         -         -         -         -         -         -         -         -         -         -         -         -         -         -         -         -         -         -         -         -         -         -         -         -         -         -         -         -         -         -         -         -         -         -         -         -         -         -         -         -         -         -         -         -         -         -         -         -                                                                                                            | Total                                                                       | U                     | 0          | 0          | 0             | 0          | U          | 0          |
| File Attachments                                                                                                    | Requested                                                                   | з                     | 300        | 680        | 800           | 525        | 30         | 2          |
| File Attachments: -Kono                                                                                                    |                                                                             |                       |            | File AI    | tachments     |            |            |            |
| Add View Remove                                                                                                    | File Attachments                                                            | -None                 | 6          |            |               |            |            |            |
| Add View Remove                                                                                                    |                                                                             |                       |            |            |               |            |            |            |
| Add View Remove                                                                                                    |                                                                             | -                     | 98         |            |               |            |            |            |
|                                                                                                    |                                                                             | Add View              | Remove     |            |               |            |            |            |
|                                                                                                    |                                                                             |                       |            |            |               |            |            |            |

- 9. Fill in the appropriate information, and click "Save" at the bottom
- 10. Note that items in red are required fields
- 11. Bureau Only Comments will only be seen by the OCVB (the client will not see them)

## **Entering Pickup:**

- 1. Once a meeting has been turned into definite business, you will see a "pickup" tab at the bottom of the screen, beneath the Response
- 2. After the meeting has taken place, you will enter the number of rooms you received from this meeting

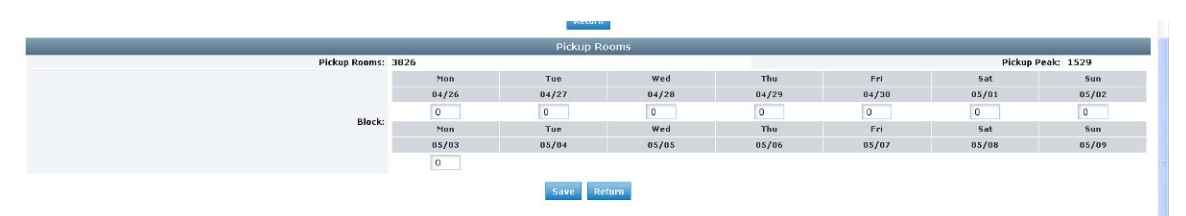